### EK-3

## LM35 SICAKLIK SENSÖRÜ İLE SICAKLIK ÖLÇME UYGULAMASI

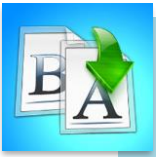

ÇİNDEKİLER

- Giriş
- LM35 Sıcaklık Sensörü
- Arduinoda Sıcaklık Sensörü Bağlantı Şeması
- Yazılım Şeması

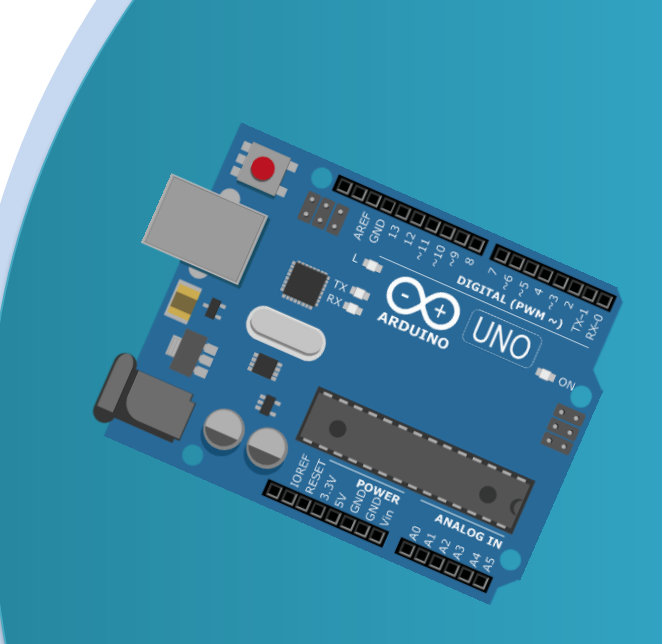

# TEMEL ARDUINO EĞİTİMİ

**MODÜL 2** 

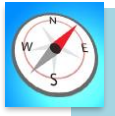

- Bu üniteyi çalıştıktan sonra;
  - LM35 sensörü ile sıcaklık ölçümü yapar.
  - Breadboard üzerine LM35 sensörü montajı yapar.
  - LM35 sensörünün ne işe yaradığını tanımlar.
  - LM35 sensörünü çalıştırmak için gerekli kodları bilir.

### LM35 SICAKLIK SENSÖRÜ

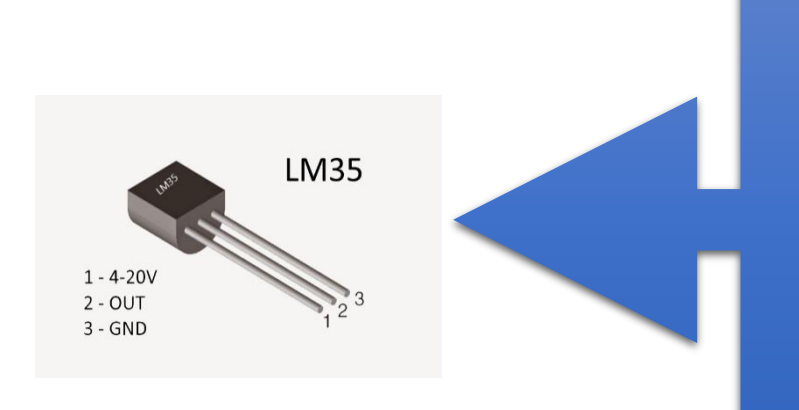

- Bu sensör kılıfıitibari ile transistöre benziyor.
- Ortamdaki sıcaklığı ölçmeye yarar.
- Bu sensörümüzde 3 tane bacak bulunuyor.
- Artı uç (4-20V)
- Sinyal ucu (OUT)
- Eksi uç (GND)

### UYGULAMA: LM35 SICAKLIK SENSÖRÜ İLE SICAKLIK ÖLÇÜMÜ

Bu bölümde ne öğreneceğiz!

• LCD ekranına yazı yazdırılması

#### Gerekli olan malzemeler:

- I. Bilgisayar ve USB Kablo
- II. Arduino Uno
- III. Breadboard

1

- IV. LM35 Sıcaklık Sensörü
- V. 2 tane 1k (ohm) Direnç
- VI. Dişi-Erkek Jumper kablo

### **DEVRE ŞEMASI:** Aşağıdaki gibi devremizin bağlantılarını yapalım.

#### Arduino İle Breadboard Bağlantısı:

Breadboardın güç bağlantısı için;

- Arduino ile breadboardı şekildeki gibi yan yana getiriyoruz.
- Arduinonun 5V çıkışından Breadboardın + hattına bağlıyoruz.
- Arduinonun GND çıkışından Breadboardın hattına bağlıyoruz.

#### LM35 Sıcaklık Sensörü Bağlantısı:

Kablolar ile;

- Breadboard üzerinde bir yere sensörümüzü yerleştiriyoruz
- Breadboardın + hattını sensörümüzün + ucuna bağlıyoruz
- Breadboardın hattını sensörümüzün ucuna bağlıyoruz

• Son olarak arduino üzerindeki A0 noktasına sensörün sinyal ucunu bağlıyoruz.

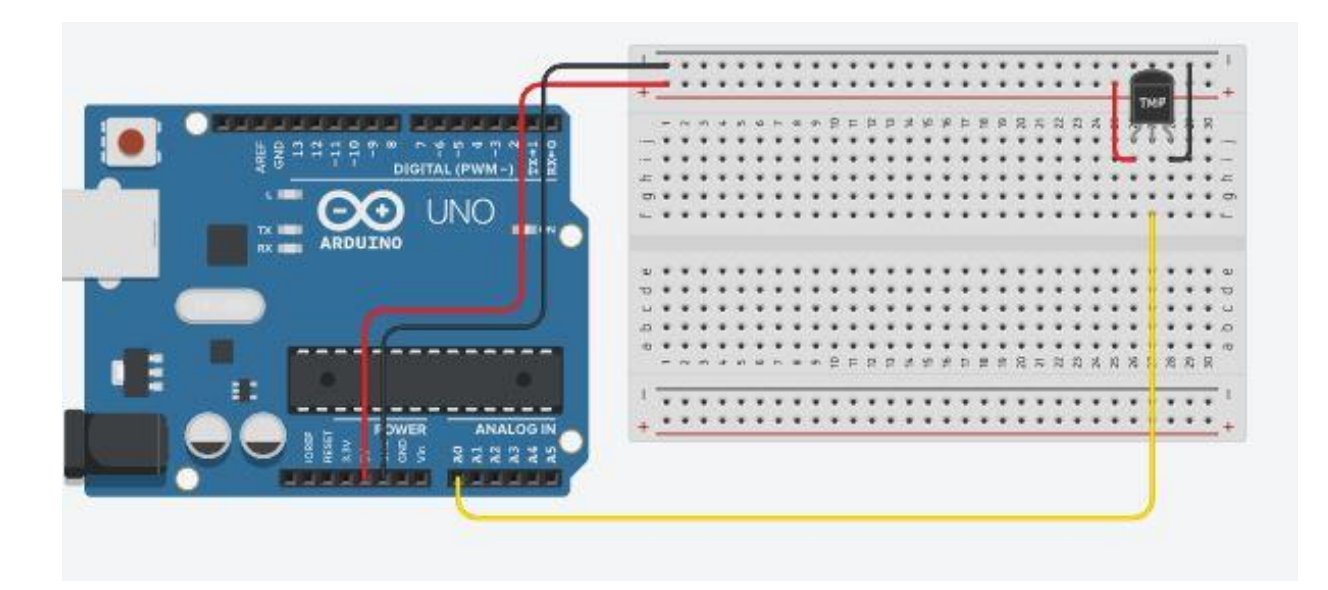

### Led Bağlantısı:

- Ledimizi breadboard üzerinde boş bir yere yerleştiriyoruz
- Ledin + ucuna bir adet direnç takıyoruz
- Direncin boş ucunu arduino üzerinde ki 8 numaralı girişe bağlıyoruz
- Ledin ucunu breadboardın hattına bağlıyoruz

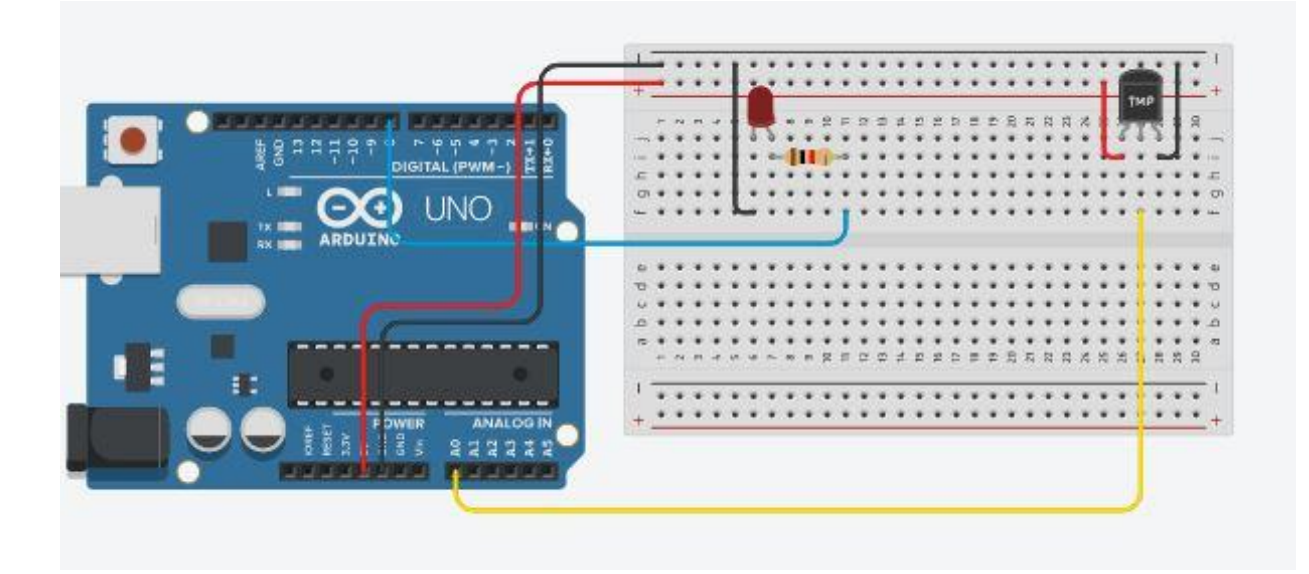

#### **Speaker Bağlantısı:**

- Kablolar ile;
- Speakeri breadboard üzerinde boş bir yere yerleştiriyoruz
- Speakerin + ucuna bir adet direnç takıyoruz
- Direncin boş ucunu arduino üzerinde ki 9 numaralı girişe bağlıyoruz

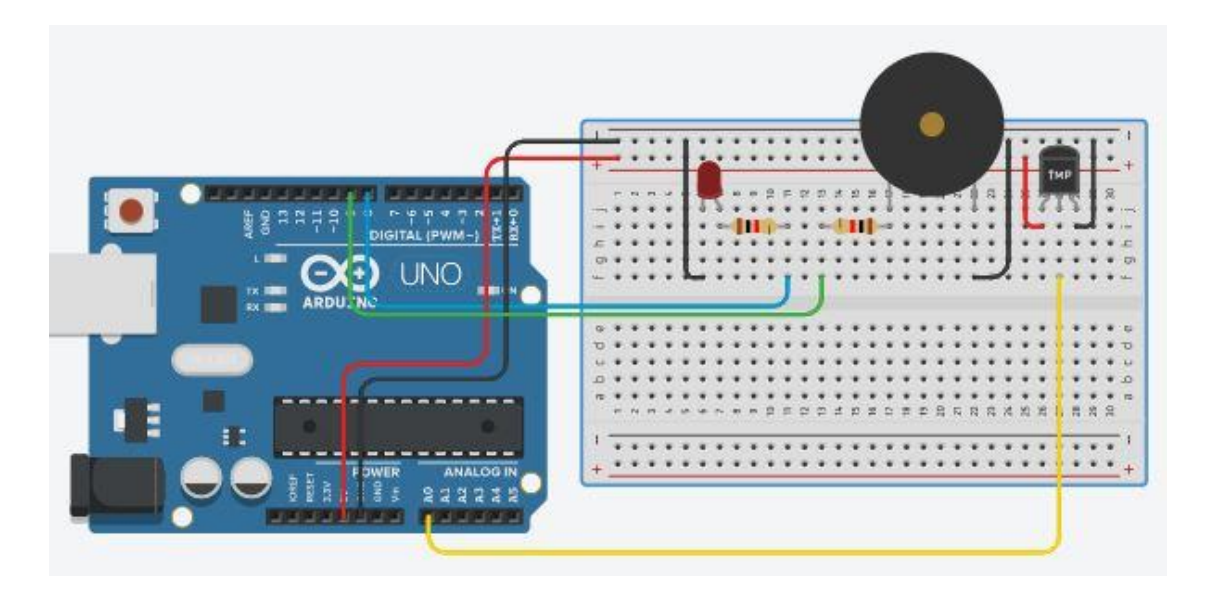

2

ARDUİNO KODU: Yukarda oluşturduğumuz devrenin çalışması için

gereken kodlar:

```
1
     int lm35Pin = A0;
 2
     int led = 8;
 З
 4
     #define buzzer 9
 5
 6
     int zaman = 50;
 7
     int okunan_deger = 0;
float sicaklik_gerilim = 0;
 8
     float sicaklik = 0;
 9
10
11 * void setup(){
12
        pinMode(led, OUTPUT);
13
        pinMode(buzzer, OUTPUT);
14
     }
15
16 • void loop(){
       okunan_deger = analogRead(lm35Pin);
sicaklik_gerilim = (5000.0/1023.0)*okunan_deger;
sicaklik = sicaklik_gerilim/10.0;
if(sicaklik >=30){
    digitalWrite(led, HIGH);
    digitalWrite(weren WIGH);
17
18
19
20 -
21
22
           digitalWrite(buzzer, HIGH);
23
           delay(zaman);
digitalWrite(led, LOW);
24
25
           digitalWrite(buzzer, LOW);
26
           delay(zaman);
27
28 🔻
        else{
29
           digitalWrite(led, LOW);
30
           digitalWrite(buzzer, LOW);
31
32 }
```